# 公安大学学生缴费平台使用指南

### 一、进入缴费平台

登录 WebVPN 后点击公安大学校园缴费平台。WebVPN 登录方式及账号密码参照网络信息中心通知。

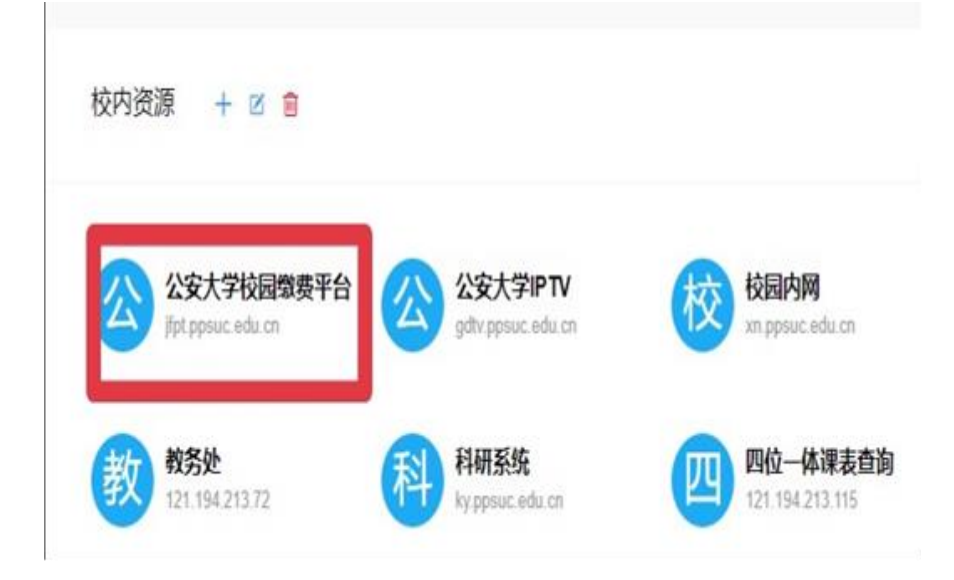

## 二、缴费平台登录方式

### 1.平台账号登录(推荐使用)

点击公安大学校园缴费平台,选择平台账号登录方式:学生账号输入学号, 密码输入身份证后六位(尾号为 X 需大写)。

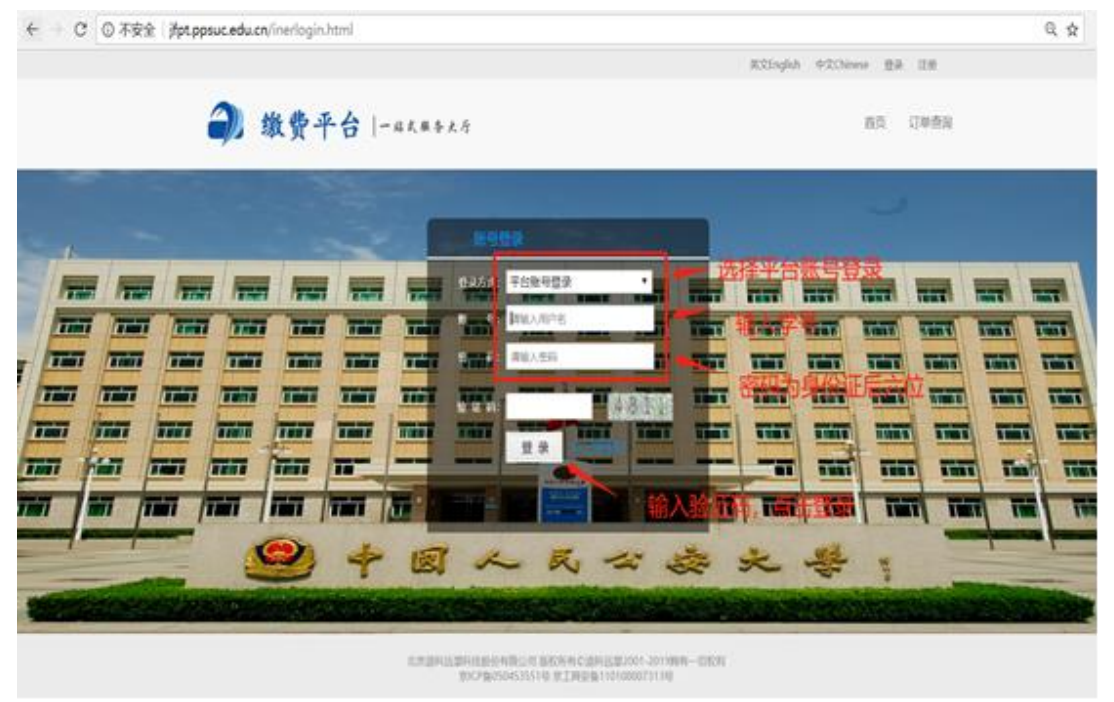

### 三、完善个人信息

登录之后,进入完善个人信息页面,填写个人信息,提交。

### 四、网银支付

-

#### 聚合支付(推荐使用)

进入选择缴费项页面,点击需要缴费的项目。选中需要缴费的项,点击去结 算。进入选择支付方式页面,选择聚合支付,点击立即支付,根据提示扫描二维 码进行支付。

| 首页 > 缴费 > 支付方式<br><b>请翰认支付方式</b><br>① 单号: 5188919102800002155                                                                                                    |  |
|----------------------------------------------------------------------------------------------------|--|
| 請翰从支付方式   订单号: 5188819102800002155 应付金额: 1.00元   请选择支付方式                                                                                                    |  |
| 订单号: 51881191028000002155 应付金额: 1.00元<br>请选择支付方式     確認存支付   ●   ●   ●   ●   ●   ●   ●   ●   ●   ●   ●   ●   ●   ●   ●   ●   ●   ●   ●   ●   ●   ●   ●   ●   ●   ●   ●   ●   ●   ●   ●   ●   ●   ●   ●   ●   ●   ●   ●   ●   ●   ●   ●   ●   ●   ●   ●   ●   ●   ●   ●   ●   ●   ●   ●   ●   ●   ●   ●   ●   ●   ●   ●   ●   ●   ●   ●   ●   ●   ●   ●   ●   ●   ●   ●   ●   ●   ●   ●   ●   ●   ●   ●   ●   ●   ●   ●   ●   ●   ●   ●   ●   ●   ●   ●   ●   ●   ●   ●   ●   ●   ●   ●                                                                                                    |  |
| ablagotificit<br>The field of the Payment Contract Payment Contract Paymen |  |
| 选择聚合支付,点击立即支付进行缴费                                                                                                    |  |
|                                                                                                    |  |
| 单笔限额(元):20000.00<br>注: 选择支付宝支付订单,当单笔金额犹大时,请先把银行卡中的钱耗到支付宝账户后进行交易。                                                                                                    |  |
| 立即支付                                                                                                    |  |
|                                                                                                    |  |

### 五、查询订单状态及票据展示

#### 1. 查询订单状态

支付完成后,自动跳转支付提示页面,可点击查看订单状态,查看支付是否 成功。选择订单查询,可查看所有历史订单记录。

### 2.票据展示

点击票据展示,进入查询收费名称,票据号,收费金额等。

### 六、修改个人信息及密码重置

#### 1.修改个人信息及登录密码

点击个人中心,可查看、修改个人信息和登录密码。

#### 2.密码重置

密码重置,输入账号、密码将以邮件的形式发送到邮箱。